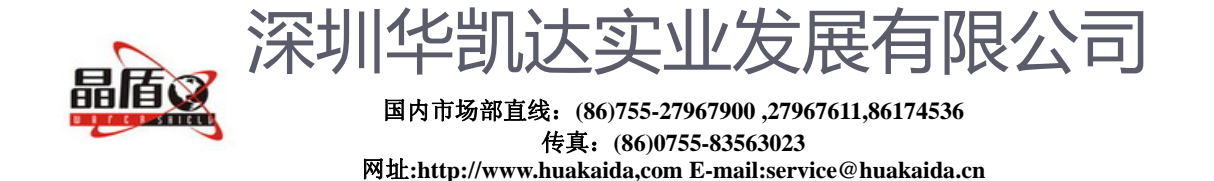

# 彩信报警系统

# GPRS 无线图像监控中心使用说明

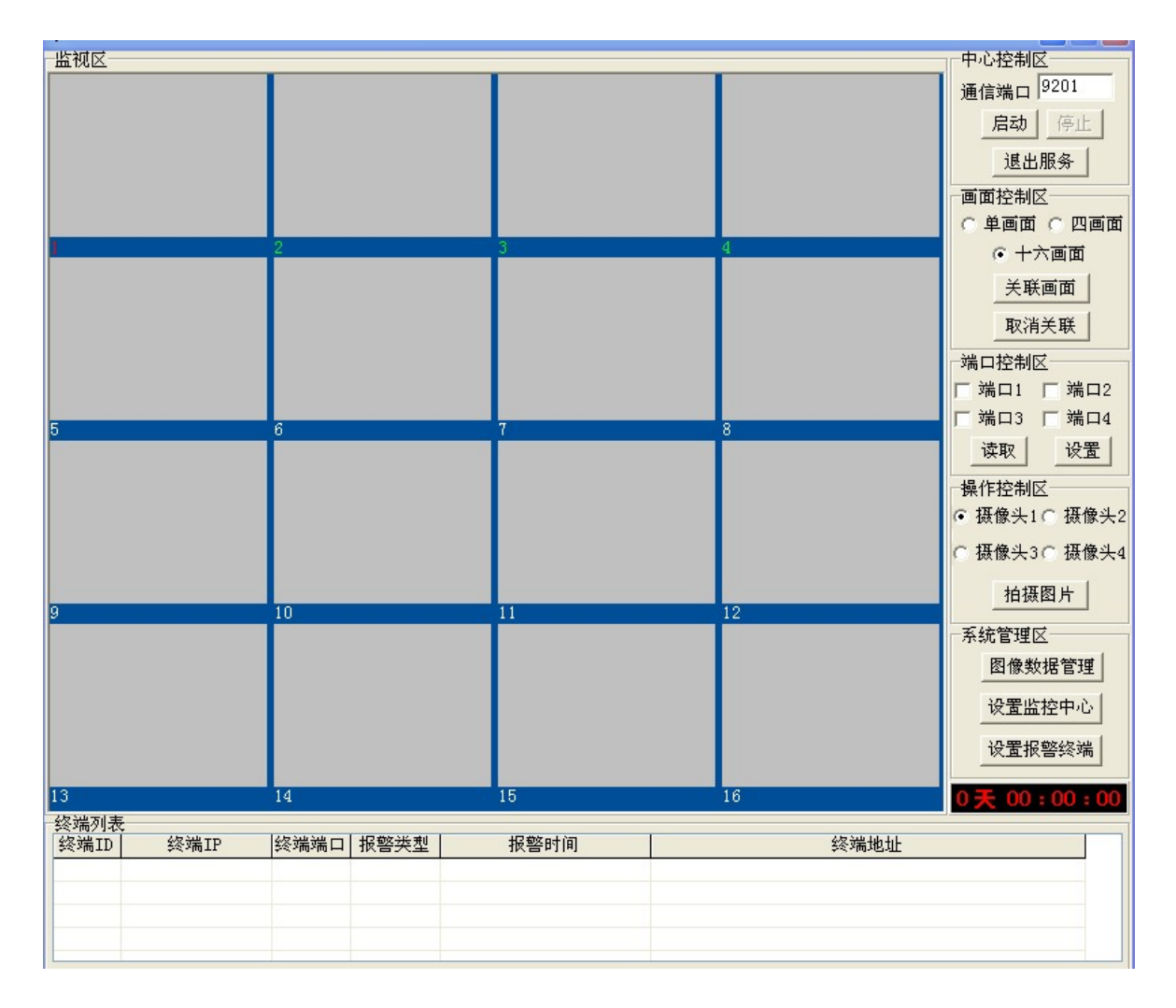

# 一. 使用环境

Windows XP 系统,能够访问 Internet。(如果是通过路由器拨号上网,需要在路由器中把端口映射到中心的内网 IP 地址)

二. 使用说明

主窗口

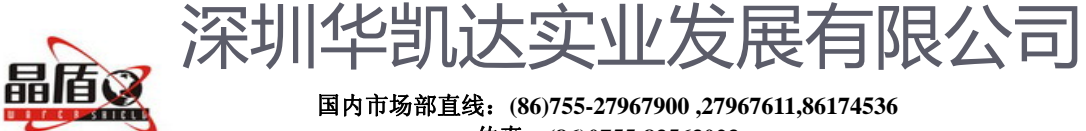

传真: (86)0755-83563023 网址:http://www.huakaida.com E-mail:service@huakaida.cn

#### 中心控制区

**通信端口**:默认为 9201,如果改变中心的通信端口,必须同时改变终端的通信端口,而且如果 是路由器拨号上网,还要在路由器中重新映射该端口

**启动**:打开端口,中心开始工作。如果网络正常,在状态栏中会显示该中心的外网 IP 地址和打 开的端口

**停止**:关闭端口,中心停止工作 退出服务:关闭监控中心

#### 画面控制区

**单画面**:显示一个分辨率为 640\*480,标签为红色的画面

四画面:显示四个分辨率为 320\*240,标签为红色和绿色的画面

十六画面:显示十六个分辨率为 160\*120 的画面

**关联画面**: 使红色标签画面与所选中的终端相关联(只有画面与终端关联以后,终端发送的图像才可以显示)

取消关联:撤销画面与终端的关联

### 注:标签为红色和绿色的画面为最近点击的四个画面,红色标签的画面为最新点击的一个画面

#### 摄像头选择区

目前版本只支持摄像头1

#### 端口控制区

端口 1~端口 4:选中为打开相应端口,未选中未关闭相应端口 读取:读取选中的终端的 4 个端口状态 设置:设置选中的终端的 4 个端口

### 操作区

**拍摄图片**: 使选中的终端拍摄一张图像并传送给中心 **查看图片**: 管理图像数据

### 参数设置区

**设置监控中心:**编辑终端信息,设置自动报警参数 **设置报警终端:**设置报警终端的各个参数

## 数据管理窗口

### 查询类型

报警图像查询:查询因终端报警而发送给中心的图像 拍照图像查询:查询用户手动拍照的图像

选择日期

选择要查询的图像的起始日期和终止日期

选择终端

选择要查询的终端

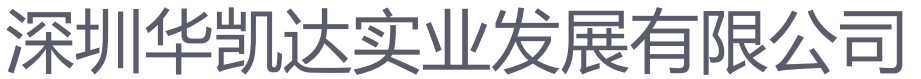

国内市场部直线: (86)755-27967900,27967611,86174536 传真: (86)0755-83563023 网址:http://www.huakaida.com E-mail:service@huakaida.cn

## 图像信息

显示对应图像的相关信息

## 选择图像

选择查看查询后的图像

## 操作控制

查询、删除、保存图像及退出数据管理窗口

# 设置监控中心窗口

## 编辑终端信息

增、删、改终端信息

## 报警自动拍照

选择为打开报警自动拍照,未选中为关闭自动拍照

## 自动拍照张数

改变自动拍照的张数(报警自动拍照打开时有效)

## 设置报警终端窗口

读取:读取选中的终端的配置信息

设置: 设置选中的终端